*Eid software installeren: <u>https://eid.belgium.be/language\_selection</u>* 

Smart software Vlaanderen installeren (nodig om te kunnen ondertekenen van documenten)

https://appfs.intoithost.be/d/0db97d52b5/

Bijkomende uitleg/handleidingen: <u>https://overheid.vlaanderen.be/onderteken-digitaal</u>

## HANDTEKENMAP – DIGITAAL DOCUMENTEN AANBIEDEN TER ONDERTEKENING

## Eerste keer: Handtekenomgeving configureren

https://handtekenmap.vlaanderen.be

| Aanmelden met                                                     | eid                                                                                   |                                                                                                    |                                                                                      |                                           |                       |              |       |   |
|-------------------------------------------------------------------|---------------------------------------------------------------------------------------|----------------------------------------------------------------------------------------------------|--------------------------------------------------------------------------------------|-------------------------------------------|-----------------------|--------------|-------|---|
| % HandtekenMap ×                                                  | 🖌 Onderteken digitaal   Vlaanderen 🗙 📔 🕂                                              | ÷                                                                                                    |                                                                                      |                                           |                       | -            | ٥     | × |
| $\leftrightarrow$ $\rightarrow$ $C$ $\triangleq$ https://handteke | nmap.vlaanderen.be/Web#/Dashboard                                                     |                                                                                                    |                                                                                      |                                           | \$<br><mark>ال</mark> | 🖲 🍈 ĸ        | ə I 🔕 | ÷ |
| <mark>тSH</mark>                                                  |                                                                                       | n dashboard                                                                                                    | DOCUMENTEN                                                                           |                                           |                       | <i>Ç</i> , 1 | L ~   |   |
|                                                                   |                                                                                       | NIEUWE WER                                                                                                    | KSTROOM                                                                              |                                           |                       |              |       | ^ |
|                                                                   | PERSOONLIJKE<br>GEGEVENS<br>Birger Eeckeloo<br>birger eeckeloo@jabbeke be<br>Bewerken | SNELLE ACTIES > Sjablonen > Contactpersonen > Machtiging voor ondertekenen verlenen > Kennisgevingen                                     | BEDRIJFSACTIES  Gebruikers Sjablonen API-sleutel Michbeleid wijzigen Contactpersonen | HANDTEKENING<br>Birger Fockeloo C<br>BE C |                       |              |       |   |
|                                                                   | GEBRUIKERS<br>13 Actief<br>0 In advachting van verw<br>0 Inactief<br>Weergeven        | POPULAIRSTE<br>ONDERTEKENAARS<br>*<br>715 Daniël Vanhessche<br>645 Gabriël Acke<br>67 Véronique Vanhessche<br>11 Birger Eeckeloo<br>Meer |                                                                                      |                                           |                       |              |       |   |

Onder persoonlijke gegevens kiezen voor bewerken

Kies voor handtekeningen, kies overal voor 'beeltenis handtekening uploaden' en upload een ingescande handtekening (jpg, jpeg, gif, png), kies onderaan ook voor handtekening met gegevens en kies voor opslaan.

| SH                                                                                                    | 😭 DASHBOARD 📗 DOCUMENTEN                                                                                                    | 🧟 🕇 🗸 |
|----------------------------------------------------------------------------------------------------|----------------------------------------------------------------------------------------------------|-------|
| Mijn instellingen<br>Profiel<br>Handtekeningen                                                                                                    | INSTELLINGEN HANDTEKENING Verschijning handtekening Instellingen handtekening                                                              |       |
| Contactpersonen<br>Groepen<br>Sjablonen<br>Bibliotheek<br>Kennisgevingen<br>Wettelijke<br>kennisgevingen<br>Ondertekenen<br>delegeren<br>Geavanceerd | Tekstgebaseerde handtekening     Beeltenis handtekening uploaden  BLADEREN                                                                 |       |
|                                                                                                    | Handtekeningmethode voor mobiele apps  Handtekening schrijven Handtekening schrijven Handtekening Beeitenis handtekening uploaden BLADEREN |       |
|                                                                                                    | Methode Initialen ① Initialen schrijven Tekstowbassenroke joitialen.                                                                       |       |

Je krijg standaard een mail per te ondertekenen bestand, je kan dit aanpassen onder persoonlijke gegevens - bewerken – kennisgevingen en dit bijvoorbeeld aanpassen naar een dagelijkse overzichtsmail.

## Ondertekenen van bestanden

Alle documenten (12)

Concept () Wordt verwerkt ( In afwad ng van verwerking

Inbox

Via https://handtekenmap.vlaanderen.be kom je op het dashboard waar er bestanden klaar staan voor verwerking.

| HandtekenMap     X     Onderteken digitaal I Vlaand                               | eren 🗙 💫 Private Seafile 🛛 🗙 🖂                                                                                               | +                |                                        | - 0 X       |
|-----------------------------------------------------------------------------------|----------------------------------------------------------------------------------------------------|------------------|----------------------------------------|-------------|
| ← → ♂ ♠ https://handtekenmap.vlaanderen.be/Web#/Da                                | shboard                                                                                                    |                  |                                        | * 🖪 🔮 🕼 🗟 🗄 |
| î <mark>SH</mark>                                                                 | 습 DASHBOARD                                                                                                    | DOCUMENTEN       |                                        | 🤗 🛓 🗸       |
|                                                                                   | 1 O<br>IN AFWACHTING<br>VAN VERWERKING                                                                                       | AFGEWEZEN VOLTOO | <br>Он                                 |             |
| PERSOONLIJKE<br>GEGEVENS<br>Birger Eeckeloo<br>birger eeckeloo@jabbel<br>Beverkan | SHELLE ACTIES<br>> Sjablonen<br>> Contactpersonen<br>> Machtiging voor<br>ondertekenen verlenen<br>> Kennisgevingen<br>ke be | BEDRIJFSACTIES   | Handtekening<br>Biger Fecheloo<br>BE 📽 |             |
| GEBRUIKERS                                                                        | POPULAIRSTE<br>ONDERTEKENAARS                                                                                                |                  |                                        |             |

In deze omgeving kan je de bestanden nakijken en één per één ondertekenen of nakijken en daarna allemaal selecteren en in bulk ondertekenen. (indien je veel bestanden moet ondertekenen en wil nazien kan je ze allemaal selecteren en downloaden indien gemakkelijker na te kijken)

Nadat de stukken ondertekend werden dient niets meer te gebeuren, deze worden automatisch overgemaakt aan de volgende om te ondertekenen of aan de afzender.

## Overzicht: ekerMap 🗴 🔥 Onderteken digitaal | Vlaandere: 🗴 🛛 💑 Private Seafile 🛛 🗙 🕇 🕂 - a × % Hand 4 → C ▲ https://handtekenmap.vlaanderen.be/Web#/Home x 🖪 🖲 🕼 🗟 🕴 DASHBOARD 🧟 ք 🗸 SH AZ Zoeken op docume 00 Y / In afwachting van verwerking Weergeven: 1 / 1 7 FILTERS $\sim$ 467796\_B In afwachting van verwerking ONDERTEKENEN Alle documenten (12) Inbox Concept ( Wordt verwerkt an In afwachting van verwerking **Bulk ondertekenen** o × η H ekenMap 🗙 🥫 Onderteken digitaal | Vlaandere: 🗴 📔 🙈 Private Seafile × | + → C ▲ https://handtekenmap.vlaanderen.be/Web#/Ho 🖈 📕 🖲 🧔 👳 0 : 4 DASHBOARD DOCUMENTEN SH 🤗 👤 🗸 🖸 🗄 Geneticement 🛛 🛈 🕹 🖉 📋 🗄 AZ Zoeken op docu @ D ...ngo Bulkondertekenen V / In afwachting van verwe Weergeven: 1 / 1 7 FILTERS 467796\_B

In afwachting van verwerking

ONDERTEKENEN